| Докумен<br>Информа<br>ФИО: Ко<br>Должнос<br>Дата под | т п <b>Гестовоеї задание ди</b><br>ация о владельце:<br>сенок Сергей Михайлович<br>ть: ректор<br>писания: 16.06.2025 14:40:33 | ®лара<br>1M-n | иагностического тестирования по дисциплине:<br>пехнологии в строительстве |
|------------------------------------------------------|----------------------------------------------------------------------------------------------------|---------------|---------------------------------------------------------------------------|
| Уникалы<br>e3a68f3@                                  | њ <b>Код</b> фр <b>направление</b><br>аподебно вки <sup>8099d3d6bfdcf836</sup>                                                |               | 08.04.01 Строительство                                                    |
|                                                      | Направленность                                                                                                    |               | Расчет и проектирование уникальных зданий и                               |
|                                                      | (профиль)                                                                                                    |               | сооружений                                                                |
|                                                      | Форма обучения                                                                                                    |               | Очная                                                                     |
|                                                      | Кафедра-                                                                                                    |               | Строительных технологий и конструкций                                     |
|                                                      | разработчик                                                                                                    |               |                                                                           |
|                                                      | Выпускающая<br>кафедра                                                                                                    |               | Строительных технологий и конструкций                                     |

## Семестр 2

| Проверяем<br>ая<br>компетенц<br>ия | Задание                                               | Варианты ответов                                                                                                    | Тип<br>сложности<br>вопроса |
|------------------------------------|-------------------------------------------------------|----------------------------------------------------------------------------------------------------|-----------------------------|
| ПК-2.1                             | Информационное<br>моделирование зданий<br>(ВІМ) — это | <ol> <li>способ совместной работы, основанный на<br/>цифровых технологиях, который позволяет<br/>более эффективно проектировать, строить и<br/>эксплуатировать физические построенные<br/>активы на протяжении всего жизненного<br/>цикла</li> <li>Британский стандарт совместного<br/>производства архитектурной, инженерной<br/>и конструкторской информации</li> <li>инструкция по проектированию и<br/>строительству</li> <li>библиотека объектов для архитектуры,<br/>проектирования и строительства</li> </ol>                                                                          | низкий                      |
| ПК-2.2                             | среда общих данных –<br>это                           | <ol> <li>Единый источник информации для любого<br/>проекта, используемый для сбора,<br/>управления и распространения всей<br/>соответствующей утвержденной<br/>информации о проекте</li> <li>Любая создаваемая информация<br/>согласована с определенным этапом<br/>проекта</li> <li>представляет собой серию документов,<br/>подтверждающих общую способность<br/>цепочки исполнителей реализовать проект</li> <li>Данный термин для информации<br/>(графической, неграфической,<br/>документации), которая разрабатывается<br/>на этапе проектирования/строительства<br/>проекта</li> </ol> | низкий                      |
| ПК-2.3                             | Уровень детализации<br>— это                          | <ol> <li>объем графической информации,<br/>содержащейся в модели</li> <li>объем неграфической информации,<br/>содержащейся в модели</li> </ol>                                                                                                    | низкий                      |

|         |                      | 3. определяет, что клиент ("Заказчик") хочет от |                        |
|---------|----------------------|-------------------------------------------------|------------------------|
|         |                      | проекта, реализуемого командой проекта          |                        |
|         |                      | 4 отображает общую картину всех                 |                        |
|         |                      | возможностей проектной команды по               |                        |
|         |                      |                                                 |                        |
|         | 14                   | информационному моделированию                   |                        |
| 11K-2.4 | информационные       | 1. документ, которыи определяет, что клиент     | низкии                 |
|         | требования заказчика | ("Заказчик") хочет от проекта, реализуемого     |                        |
|         | — это                | командои проекта.                               |                        |
|         |                      | 2. Вопросы, заданные заказчиком о цепочке       |                        |
|         |                      | исполнителей для информирования о               |                        |
|         |                      | принятии решений на ключевых этапах             |                        |
|         |                      | жизненного цикла объекта или проекта            |                        |
|         |                      | 3. Документ, разбитый на мероприятия до и       |                        |
|         |                      | после заключения контракта, определяет,         |                        |
|         |                      | каким образом проект будет                      |                        |
|         |                      | осуществляться непосредственно в рамках         |                        |
|         |                      | информационных требования заказчика             |                        |
|         |                      | 4. план реализации информационных задач         |                        |
| ПК-2.5  | План выполнения      | 1. Документ, разбитый на мероприятия до и       | низкий                 |
|         | информационного      | после заключения контракта, определяет.         |                        |
|         |                      | каким образом проект булет                      |                        |
|         | моделирования – это  | осуществляться непосредственно в рамках         |                        |
|         |                      | информационных требования заказчика             |                        |
|         |                      | 2 правида управления информацией в рамках       |                        |
|         |                      |                                                 |                        |
|         |                      | проекта, например, соглашение об                |                        |
|         |                      | именовании и коды состоянии, принятые в         |                        |
|         |                      |                                                 |                        |
|         |                      | 3. серия документов, подтверждающих             |                        |
|         |                      | общую способность цепочки исполнителеи          |                        |
|         |                      | реализовать проект, как это определено в        |                        |
|         |                      | Информационных требованиях заказчика            |                        |
| ПК-2.1  | Интероперабельность  | 1. Способность к взаимодействию                 | средний                |
|         | — это                | программных приложений, их                      |                        |
|         |                      | функциональная совместимость                    |                        |
|         |                      | 2. протокол обмена данными                      |                        |
|         |                      | 3. Правила именования файлов модели             |                        |
| ПК-2.2  | Стандарт организации | 1. Совокупность правил взаимодействия всех      | средний                |
|         | по информационному   | участников процесса информационного             |                        |
|         | моделированию – это  | моделирования, необходимая проектной,           |                        |
|         |                      | строительной или эксплуатирующей                |                        |
|         |                      | организации для обеспечения эффективной         |                        |
|         |                      | работы по информационному                       |                        |
|         |                      | моделированию строительных объектов             |                        |
|         |                      | 2. Система координат проекта                    |                        |
|         |                      | 3. предварительно подготовленные и              |                        |
|         |                      | настроенные файлы, используемые для             |                        |
|         |                      | создания новых проектов и семейств              |                        |
|         |                      | 4. шаблоны, солержащие необхолимые              |                        |
|         |                      | исходные данные и настройки для создания        |                        |
|         |                      |                                                 |                        |
|         |                      | Определенным составом проектной                 |                        |
|         |                      | покументации                                    |                        |
| ר כי אם |                      | документации                                    | 600 51111 <sup>3</sup> |
| 110-2.5 | рыявление коллизии   | 1. процесс оснаружения ошисок в проекте,        | среднии                |
|         | — это                | возникших в результате геометрических           |                        |
|         |                      | пересечении, нарушении допустимых               |                        |
|         |                      | расстояний между элементами, логических         |                        |

|                 |                     | связей между элементами, нормируемых                                                |         |
|-----------------|---------------------|-------------------------------------------------------------------------------------|---------|
|                 |                     | параметров и др.                                                                    |         |
|                 |                     | 2 упорядоченный сбор и представление                                                |         |
|                 |                     | информации отвечающей требованиям к                                                 |         |
|                 |                     | формату и степени достоверности                                                     |         |
|                 |                     | <ol> <li>Разделение проекта на рабочие наборы</li> </ol>                            |         |
|                 |                     | 4. Передача общих координат файдам                                                  |         |
|                 |                     | ч. передача общих координат файлам                                                  |         |
| <u> ПК-</u> 2 Л | Классификатор       | 1 единый цифровой язык который                                                      | сродний |
| 1111-2.4        | строитольной        | обеспечивает обмен данными между                                                    | среднии |
|                 | строительной        | информационными системами и позволяет                                               |         |
|                 | информации – это    | однознационными системами и нозволяет                                               |         |
|                 |                     |                                                                                     |         |
|                 |                     |                                                                                     |         |
|                 |                     |                                                                                     |         |
|                 |                     | <ol> <li>Технические требования по использованию</li> </ol>                         |         |
|                 |                     | 2. Технические треоования по использованию                                          |         |
|                 |                     |                                                                                     |         |
|                 |                     | проектирования при выполнении                                                       |         |
|                 |                     | проектных, изыскательских и подрядных                                               |         |
|                 |                     |                                                                                     |         |
|                 |                     | инженерными сетями и олагоустроиством                                               |         |
|                 |                     |                                                                                     |         |
|                 |                     | 5. варианты расчета технико-экономических<br>поизаэтелей объекта видюцая расцетище  |         |
|                 |                     |                                                                                     |         |
|                 |                     | имитационные модели, соответствующих                                                |         |
|                 |                     | архитектурным и компоновочным                                                       |         |
|                 |                     | решениям                                                                            |         |
|                 |                     | 4. Треоования к описанию агриоутов и своиств                                        |         |
|                 |                     | 1 2D модоли – врема                                                                 |         |
| 116-2.5         | что такое 4D-модель |                                                                                     | среднии |
|                 | BIMS                | 2. 3D-модель + визуализация                                                         |         |
|                 |                     | 3. 3D-модель + мониторинг состояния                                                 |         |
|                 |                     | 4. 2D-модель + визуализация + документация                                          |         |
| 110-2.1         | что такое 5D-модель | 1. 4D-MODERE + REPART                                                               | среднии |
|                 | BIM's               | 2. 4D-MODELLE PROVERIA                                                              |         |
|                 |                     | 5. 4D-MODELLE + BUSYADUSALUS                                                        |         |
|                 |                     | 4. 4D-модель + документация                                                         |         |
| 110-2.2         | что такое бизнес-   | 1. деятельность по выявлению, описанию,                                             | среднии |
|                 | моделирование       | анализу существующих бизнес-процессов, а                                            |         |
|                 |                     | также проектированию новых оизнес-                                                  |         |
|                 |                     | процессов.                                                                          |         |
|                 |                     | 2. система графических элементов, символов                                          |         |
|                 |                     | и условных осозначений, для описания                                                |         |
|                 |                     |                                                                                     |         |
|                 |                     | области и их взаимоотношения                                                        |         |
|                 |                     | 3 полхол к управлению основанный на                                                 |         |
|                 |                     |                                                                                     |         |
|                 |                     | желаниями и потребностами и лиентов                                                 |         |
|                 |                     | 4 структурированное прелставление функций                                           |         |
|                 |                     | - структурированное представление функции<br>(лействий действий процессов операций) |         |
|                 |                     | (денствии, денствии, процессов, операции)<br>в молелируемой системе                 |         |
| ПК-2 3          |                     | 1 унифицированный азык мололирования                                                | cnomula |
| 1111 2.5        | ADDIK UIVIL         | лля разработки молелей на основе многих                                             | среднии |
|                 |                     | вилов лиаграмм                                                                      |         |
|                 |                     |                                                                                     |         |

|        |                                                                | <ol> <li>нотация бизнес-процессов, которая<br/>представляет собой последовательность<br/>действий</li> </ol>                                                                                                    |         |
|--------|----------------------------------------------------------------|----------------------------------------------------------------------------------------------------|---------|
|        |                                                                | <ol> <li>нотация функционального моделирования</li> <li>это нотация, предназначенная для<br/>моделирования систем с точки зрения<br/>хранения, обработки и передачи данных.</li> </ol>                                                                                                    |         |
| ПК-2.4 | Концептуальное<br>проектирование - это<br>                     | <ol> <li>начальная стадия проектирования, на<br/>которой принимаются решения,<br/>определяющие последующий облик, и<br/>проводится исследование и согласование<br/>параметров созданных технических<br/>решений с возможной их организацией.</li> <li>стадия разработки основных технических<br/>решений</li> <li>стадия разработки проектной<br/>документации</li> <li>стадия инженерных изысканий</li> <li>проверка на соответствие нормам и<br/>регламентам, в том числе контролируется<br/>обеспечение прочности, надежности и<br/>долговечности строительных конструкций и<br/>инженерных систем, соблюдение<br/>требований экологической, санитарно-<br/>эпидемиологической, пожарной,<br/>промышленной и радиационной<br/>безопасности.</li> </ol> | средний |
| ПК-2.5 | Адаптивный компонент<br>— это                                  | <ol> <li>гибкая категория семейства, которая<br/>хорошо подходит для создания ряда<br/>проектных решений, отвечающих набору<br/>ограничений. После создания экземпляра<br/>можно построить сложный геометрический<br/>элемент, который определяется исходным<br/>положением адаптивных точек.</li> <li>инструмент REVIT для коллективной работы</li> <li>специальный инструмент, который сначала<br/>позволяет нарисовать линиями плоскую<br/>форму, а затем её выдавить «как из<br/>пластилина».</li> <li>архитектурный шаблон для создания<br/>сложных нелинейных форм</li> </ol>                                                                                                    | средний |
| ПК-2.1 | Сколько систем<br>координат<br>присутствует в модели<br>Revit& | 1. 1<br>2. 2<br>3. 3<br>4. 4                                                                                                    | высокий |
| ПК-2.2 | ifc - это                                                      | <ol> <li>открытый и нейтральный формат файлов<br/>для поддержки взаимодействия между<br/>отдельными приложениями, работающими<br/>в строительной отрасли</li> <li>международная финансовая корпорация</li> <li>процесс получения данных,<br/>структурированных в соответствии с<br/>исходной схемой</li> <li>системные симейства Revit</li> </ol>                                                                                                    | высокий |
| ПК-2.3 | Для работы с<br>российским                                     | <ol> <li>использовать Менеджер классификации</li> <li>никаких дополнительных действий не<br/>требуется</li> </ol>                                                                                                    | высокий |

|        | классификатором<br>строительной<br>информации (КСИ) в<br>Revit рекомендуется | <ol> <li>осуществить импорт из IFC</li> <li>осуществить экспорт в IFC</li> </ol>                                                                                                    |         |
|--------|------------------------------------------------------------------------------|----------------------------------------------------------------------------------------------------|---------|
| ПК-2.4 | Вложенное семейство<br>revit это                                             | <ol> <li>семейство в другом семействе, содержащее<br/>объединенную геометрию семейств</li> <li>группу элементов, которые<br/>характеризуются общим набором свойств,<br/>называемых параметрами, и связанным с<br/>ними графическим представлением</li> <li>семейства, создаваемые в отдельном<br/>файле, имеющие произвольный набор<br/>свойств</li> <li>это файл в формате ТХТ, в котором<br/>содержится информация о параметрах<br/>семейства и значения для этих параметров<br/>в каждом типоразмере.</li> </ol> | высокий |
| ПК-2.5 | что такое шаблон<br>проекта в revit                                          | <ol> <li>предварительно настроенная среда проекта<br/>с необходимыми элементами для<br/>моделирования, шрифтами, аннотациями,<br/>настроенными спецификациями и т.д.</li> <li>Классификация для семейств, например,<br/>дверей, витражей, мебели, осветительных<br/>приборов и т. д.</li> <li>Содержит информацию, связанную с<br/>отдельным экземпляром элемента<br/>семейства в модели.</li> <li>Пользовательские элементы, создаваемые<br/>в контексте модели.</li> </ol>                                        | ВЫСОКИЙ |

## Семестр 3

| Проверяе  | Задание                | Варианты ответов                             | Тип       |
|-----------|------------------------|----------------------------------------------|-----------|
| мая       |                        |                                              | сложности |
| компетенц |                        |                                              | вопроса   |
| ИЯ        |                        |                                              |           |
| ПК-2.1    | когда вы создаете      | 1. вы моделируете в 3D почти все время, даже | низкий    |
|           |                        | когда вы используете то, что выглядит как    |           |
|           | AULOUESK REVIL, BEI    | плоский вид                                  |           |
|           | рисуете в 3D или 2D?   | 2. 2D                                        |           |
|           |                        | з. иногда 2D, иногда 3D                      |           |
| ПК-2.2    | Диспетчер проекта -    | 1. это виртуальное дерево, содержащее все    | низкий    |
|           |                        | виды, легенды, спецификации, листы,          |           |
|           |                        | семейства, группы и связи проекта            |           |
|           |                        | 2. используется для управления листами       |           |
|           |                        | проекта                                      |           |
|           |                        | 3. используется для доступа и управления     |           |
|           |                        | проектами                                    |           |
|           |                        | 4. используется для доступа и управления     |           |
|           |                        | видами проекта                               |           |
| ПК-2.3    | Какая часть интерфейса | 1. лента, панель параметров, палитра свойств | низкий    |
|           | меняется в зависимости | 2. Вкладка «Файл»                            |           |
|           | от используемой вами   | 3. Панель быстрого доступа                   |           |
|           | команды?               | 4. Диспетчер проекта                         |           |

| вносятся в свойства<br>типа, применяются         2. только к выбранным элементам<br>(экземплярам)         элементам<br>сказемплярам данного типа в проекте           ПК-2.5         как выбрать всю мебель<br>(любую категорию) на<br>виде?         1. выберите все объекты в представлении и<br>используя (фильтр) отметить нужную<br>категорию         низкий           2.         выбрать всю мебель<br>(любую категорию) на<br>виде?         1. выберите все объекты в представлении и<br>использовать меню «видимость/графика»         низкий           3.         ко все энземпляры, видимость/графика»         1. выберите все экземпляры, видимость/графика»         низкий           ПК-2.1         все изменения, которые<br>вносятся в какой-либо<br>парамстр проскта         1. изменяют параметр тех семейств, которые<br>входят в категорию семейств этого параметра<br>2. изменяют параметр всех энземпляров<br>семейств проекта         средний           ПК-2.2         Как выровнять объект<br>отпосительно другого<br>объекта?         1. Применяется команда Выровнять, затем<br>выбирается граница (линия) выравниваемого<br>объекта         средний           ПК-2.3         Как изменить<br>значените<br>праметр         1. Применяется команда Выровнять, затем<br>выбирается граница (линия) выравниваемого<br>объекта         средний           ПК-2.3         Как изменить<br>значените<br>размера         1. Сначала выбрать объект, который будет<br>перемещаться, затем кыбирается линия,<br>относительно которого нужно<br>выбирается затем кыбирается линия,<br>относительно которой будет<br>перемещаться, затем кыбирается линия,<br>относительно которы будет<br>перемещаться, затем кыбирается и новое<br>значение         средний         средний |
|----------------------------------------------------------------------------------------------------|
| ПК-2.5         как выбрать всю мебель<br>(лобую категорию) на<br>виде?         1. выберите все объекты в представлении и<br>используя (фильтр) отметить нужную<br>категорию         низкий           ПК-2.5         как выбрать всю мебель<br>(лобую категорию) на<br>виде?         1. выберите все объекты в представлении и<br>используя (фильтр) отметить нужную<br>категорию         низкий           2. выбрать объект, в контекстном меню нажать<br>«выбрать все экземпляры, видимые на виде»         .         низкий           3. использовать меню «Видимость/графика»         4. В диспетчере проекта найти нужную<br>категорию (мебель) и в контекстном меню<br>нажать «выбрать все экземпляры, видимые<br>на виде»         средний           ПК-2.1         все изменения, которые<br>вносятся в какой-либо<br>параметр проекта         1. изменяют параметр тех семейств, которые<br>входят в категорию семейств этого параметр<br>а. изменяют параметр всех экземпляров<br>семейств проекта         средний           ПК-2.2         Как выровнять объект<br>отпосительно бругого<br>объекта?         1. пуменяют параметр всех семейств проекта         средний           1. Как измениить<br>выбирается граница (линия) выравниваемого<br>объекта         выбирается граница (линия) выравниваемого<br>объекта         средний           1. Как изменить<br>значение         1. Сначала выбрать объект, который будет<br>перемещаться, затем выбирается линия, относительно которого<br>объекта, значение<br>выравнивание         средний           1. Пуменяется коланда выровнять, затем<br>выбирается граница (линия) выравниваемого<br>объекта, значение соторой будет произведено<br>выравнивание         средний           1. Сн                                 |
| ПК-2.5         как выбрать всю мебель<br>(любую категорию) на<br>виде?         выберите все объекты в представлении и<br>используя (фильтр) отметить нужную<br>категорию         пизкий           ПК-2.5         как выбрать всю мебель<br>(любую категорию) на<br>виде?         выберите все объекты в представлении и<br>используя (фильтр) отметить нужную<br>категорию         пизкий           ПК-2.1         все изменения, которые<br>вносятся в какой-либо<br>параметр проскта         в се изменения, которые<br>вносятся в какой-либо         к вонтекстном меню нажать<br>«выбрать все экземпляры, видимые на виде»         средний           ПК-2.1         все изменения, которые<br>вносятся в какой-либо         1. изменяют параметр тех семейств этого параметра         средний           ПК-2.2         Как выровнять объект<br>относительно другого<br>объекта?         1. Применяется команда Выровнять, затем<br>выбирается прица (линия) выравниваемого<br>объекта         средний           ПК-2.3         Как изменить<br>значение размера<br>(расстояние) между<br>двумя объсктами         1. Применяется команда Выровнять, затем<br>выбирается граница (линия) выравниваемого<br>объекта, затем выбирается линия, относительно которой<br>объекта, затем выбирается линия,<br>относительно которой будет произведено<br>выравнивание         средний           ПК-2.3         Как изменить<br>значение размера<br>(расстоянне) между<br>двумя объсктами         средний         средний                                                                                                    |
| ПК-2.5         как выбрать всю мебель<br>(любую категорию) на<br>виде?         1. выберите все объекты в представлении и<br>используя (фильтр) отметить нужную<br>категорию         низкий           2. выбрать объект, в контекстном меню нажать<br>«выбрать все экземпляры, видимость/графика»         1. выберите все объект, в контекстном меню нажать<br>«выбрать все экземпляры, видимость/графика»         1. выберите все объект, в контекстном меню нажать<br>«выбрать все экземпляры, видимость/графика»           ПК-2.1         все изменения, которые<br>вносятся в какой-либо<br>параметр проекта         1. изменяют параметр тех семейств, которые<br>виосятся в какой-либо<br>параметр проекта         средний           ПК-2.2         Как выровнять объект<br>отпосительно другого<br>объекта?         1. применяется команда Выровнять, затем<br>выбирается граница (линия) выравниваемого<br>объекта         средний           В.Как изменнить<br>значение         3. выбрать се команда Выровнять, затем<br>выбирается граница (линия) выравниваемого<br>объекта         средний           ПК-2.3         Как изменнить<br>значение         1. Применяется команда Выровнять, затем<br>выбирается граница (линия) выравниваемого<br>объекта         средний           1.         Применяется команда Выровнять         3. Выбираются 2 объекта и применяется<br>команда Выровнять         средний           1.         Применяется команда Выровнять,<br>затем<br>выбирается граница (линия) выравниваемого<br>объекта         средний           1.         Пименяется команда Выровнять         3. Как измениить<br>значение         средний            1.         Пр                                                                                           |
| ПК-2.5         как выбрать всю мебель<br>(любую категорию) на<br>виде?         1. выберите все объекты в представлении и<br>используя (фильтр) отметить нужную<br>категорию         Низкий           2. выбрать объект, в контекстном меню нажать<br>«выбрать все экземпляры, видимые на виде»         3. использовать меню «Видимость/графика»         4.           3. использовать меню «Видимость/графика»         4.         В диспетчере проекта<br>на виде»         средний           ПК-2.1         все изменения, которые<br>вносятся в какой-либо<br>параметр проекта         изменяют параметр тех семейств, которые<br>входят в категорию семейств этого параметра<br>2. изменяют параметр всех экземпляров<br>семейств проекта         средний           ПК-2.2         Как выровнять объект<br>относительно другого<br>объекта?         1. Применяется команда Выровнять, затем<br>выбирается граница (линия) выравниваемого<br>объекта         средний           3. выбирается выравниваемый объект, затем<br>выбирается граница (линия) выравниваемого<br>объекта         Средний         средний           ПК-2.3         Как изменнить<br>значение размера<br>(расстоянне) между<br>двумя объектами         1. Применяется, затем кликнуть мышью в<br>область значений (2278) и ввести новое<br>значение         средний                                                                                                    |
| (любую категорию) на<br>виде?         используя (фильтр) отметить нужную<br>категорию         используя (фильтр) отметить нужную<br>категорию           2. выбрать объект, в контекстном меню нажать<br>«выбрать все экземпляры, видимые на виде»         3. использовать меню «Видимость/графика»           ПК-2.1         все изменения, которые<br>вносятся в какой-либо<br>параметр проекта         1. изменяют параметр тех семейств, которые<br>выбирать в какой параметр восях экземпляры, видимые<br>на виде»         средний           ПК-2.1         все изменения, которые<br>вносятся в какой-либо<br>параметр проекта         1. изменяют параметр тех семейств, которые<br>входят в категорию семейств этого параметра<br>зизменяют параметр всех экземпляров<br>семейств проекта         средний           ПК-2.2         Как выровнять объект<br>относительно другого<br>объекта?         1. Применяется команда Выровнять, затем<br>выбирается граница (линия) выравниваемого<br>объект, относительно которого нужно<br>выровнять         средний           3. выбирается г раница (линия) выравниваемого<br>объект, затем<br>выбирается граница (линия) выравниваемого<br>объект, затем<br>выбирается граница (линия) выравниваемого<br>объект, затем<br>выбирается граница (линия) выравниваемого<br>объект, затем выбирается линия,<br>относительно которой будет произведено<br>выравнивание         средний           ПК-2.3         Как изменить<br>значение размера<br>(расстояние) между<br>двумя объектами         1. Сначала выбрать объект, который будет<br>средний         средний                                                                                                    |
| виде?         категорию           2. выбрать объект, в контекстном меню нажать<br>«выбрать все экземпляры, видимые на виде»         з. использовать меню «Видимость/графика»           1. все изменения, которые<br>вносятся в какой-либо<br>параметр проекта         в диспетчере проекта найти нужную<br>категорию (мебель) и в контекстном меню<br>на виде»           ПК-2.1         все изменения, которые<br>вносятся в какой-либо<br>параметр проекта         1. изменяют параметр тех семейств, которые<br>входят в категорию семейств этого параметра<br>2. изменяют параметр всех экземпляров<br>семейств проекта         средний           ПК-2.2         Как выровнять объект<br>относительно другого<br>объекта?         1. Применяется команда Выровнять, затем<br>выбирается граница (линия) выравниваемого<br>объекта         средний           3. выбирается с граница (линия) выравниваемого<br>объекта         выбирается граница (линия) выравниваемого<br>объекта         средний           ПК-2.3         Как изменить<br>значение размера<br>(расстоянке) между<br>двумя объектамии         1. Сначала выбрать объект, который будет<br>перемещаться, затем кликнуть мышью в<br>область значений (2278) и ввести новое<br>значение         средний                                                                                                    |
| ПК-2.1         все изменения, которые<br>вносятся в какой-либо<br>параметр проекта         1. изменяют параметр тех семейств, которые<br>виосятся в какой-либо<br>параметр проекта         средний           ПК-2.2         Как выровнять объект<br>относительно другого<br>объекта?         1. Применяется команда Выровнять, затем<br>выбирается линия, относительно которой<br>будет произведено выравниваемый объект, затем<br>выбирается рыца выбрается и применяется<br>команда Выровнять         средний           ПК-2.3         Как изменить<br>яначение         1. Применяется команда Выровнять, затем<br>выбирается линия, относительно которой<br>будет произведено выравниваемый объект, затем<br>выбирается граница (линия) выравниваемого<br>объекта ?         средний           ПК-2.3         Как изменить<br>значение размера<br>(расстояние) между<br>друмя объектами         1. Применяется команда выровнять, затем<br>выбирается линия, относительно которот<br>объект, а тем<br>выбирается линия, относительно которот<br>объекта затем<br>выбирается линия, выбирается линия,<br>относительно которот нужно<br>выравниваемый объект, затем<br>выбирается д объекта и применяется<br>команда Выровнять         средний           ПК-2.3         Как изменить<br>значение         1. Сначала выбрать объект, который будет<br>перемещаться, затем кликнуть мышью в<br>область значений (2278) и ввести новое<br>значение         средний                                                                                                    |
| ПК-2.1         все изменения, которые<br>вносятся в какой-либо<br>параметр проекта         1. изменяют параметр тех семейств, которые<br>вносятся в какой-либо<br>параметр проекта         средний           ПК-2.1         все изменения, которые<br>вносятся в какой-либо<br>параметр проекта         1. изменяют параметр тех семейств, которые<br>вносятся в какой-либо<br>параметр проекта         средний           ПК-2.2         Как выровнять объект<br>относительно другого<br>объекта?         1. изменяют параметр всех зиземпляров<br>семейств проекта         средний           ПК-2.2         Как выровнять объект<br>относительно другого<br>объекта?         1. Применяется команда<br>выбирается линия, относительно которой<br>будет произведено выравниваемый объект, затем<br>выбирается граница (линия) выравниваемого<br>объекта         средний           Выбирается выравниваемый объект, относительно которого<br>ибъекта         Выбирается граница (линия) выравниваемого<br>объекта         средний           ПК-2.3         Как изменить<br>значение         1. Сначала выбрать объект, который будет<br>перемещаться, затем кликнуть мышью в<br>область значений (2278) и ввести новое<br>значение         средний                                                                                                    |
| ПК-2.1         Все изменения, которые<br>вносятся в какой-либо<br>параметр проекта         1. изменяют параметр тех семейств, которые<br>вносятся в какой-либо<br>параметр проекта         средний           ПК-2.2         Как выровнять объект<br>относительно другого<br>объекта?         1. изменяют параметр всех семейств этого параметра<br>2. изменяют параметр всех экземпляров<br>семейств проекта         средний           ПК-2.2         Как выровнять объект<br>относительно другого<br>объекта?         1. Применяется команда Выровнять, затем<br>выбирается линия, относительно которой<br>будет произведено выравнивание, затем<br>выбирается граница (линия) выравниваемого<br>объекта         средний           Выбирается гольно другого<br>объекта         Выбирается гольно которото<br>нужно<br>выровнять         средний         средний           ПК-2.3         Как изменить<br>значение         1. Сначала выбрать объект, который будет<br>перемещаться, затем кликнуть мышью в<br>область значении         1. Сначала выбрать объект, который будет<br>перемещаться, затем кликнуть мышью в<br>область значение         средний                                                                                                    |
| ПК-2.1         Все изменения, которые<br>вносятся в какой-либо<br>параметр проекта         1. изменяют параметр тех семейств, которые<br>входят в категорию семейств этого параметра<br>2. изменяют параметр всех экземпляров<br>семейств проекта         средний           ПК-2.2         Как выровнять объект<br>относительно другого<br>объекта?         1. Применяется команда Выровнять, затем<br>выбирается линия, относительно которой<br>будет произведено выравнивание, затем<br>выбирается граница (линия) выравниваемого<br>объекта         средний           Выбирается 2         Объекта?         Выбирается 2         объекта         средний           ПК-2.3         Как изменить<br>значение размера<br>(расстояние) между<br>двумя объектаии         1. Сначала выбрать объект, который будет<br>перемещаться, затем кликнуть мышьо в<br>область значении         средний                                                                                                    |
| ПК-2.1         все изменения, которые<br>вносятся в какой-либо<br>параметр проскта         1. изменяют параметр тех семейств, которые<br>входят в категорию семейств этого параметра<br>2. изменяют параметр всех экземпляров<br>семейств проекта         средний           ПК-2.2         Как выровнять объект<br>относительно другого<br>объекта?         1. Применяется команда Выровнять, затем<br>выбирается линия, относительно которой<br>объекта         средний           1         Применяется команда Выровнять, затем<br>выбирается линия, относительно которой<br>объекта         средний           1         Применяется команда Выровнять, затем<br>выбирается линия, относительно которого<br>объекта         средний           2         Выбирается граница (линия) выравниваемого<br>объекта         средний           3         выбирается граница (линия) выравниваемого<br>объекта         средний           3         Выбирается граница (линия) выравниваемого<br>объекта         средний           3         Выбирается граница (линия) выравниваемого<br>объекта         объекта и применяется<br>команда Выровнять           3         Выбирается граница (линия) выравниваемого<br>объекта, затем выбирается линия,<br>относительно которой будет произведено<br>выравнивание         средний           ПК-2.3         Как изменить<br>значение размера<br>(расстояние) между<br>двумя объектами         1. Сначала выбрать объект, который будет<br>перемещаться, затем кликнуть мышью в<br>область значений (2278) и ввести новое<br>значение         средний                                                                                                    |
| ПК-2.1         все изменения, которые<br>вносятся в какой-либо<br>параметр проскта         1. изменяют параметр тех семейств, которые<br>входят в категорию семейств этого параметра<br>2. изменяют параметр всех экземпляров<br>семейств проекта         средний           ПК-2.2         Как выровнять объект<br>относительно другого<br>объекта?         1. Применяется команда Выровнять, затем<br>выбирается линия, относительно которой<br>будет произведено выравнивание, затем<br>выбирается граница (линия) выравнивание, затем<br>объекта         средний           Выбирается раница (линия) выравнивание, затем<br>выбирается граница (линия) выравниваемого<br>объекта         средний           Выбирается команда Выровнять, затем<br>выбирается граница (линия) выравниваемого<br>объекта         средний           Выбирается хоманда Выровнять         3. Выбирается са собъекта и применяется<br>команда Выровнять         средний           ПК-2.3         Как изменить<br>значение размера<br>(расстояние) между<br>двумя объектами         1. Сначала выбрать объект, который будет<br>перемещаться, затем кликнуть мышью в<br>область значений (2278) и ввести новое<br>значение         средний                                                                                                    |
| ПК-2.1         все изменения, которые<br>вносятся в какой-либо<br>параметр проекта         1. изменяют параметр тех семейств, которые<br>входят в категорию семейств этого параметра         средний           ПК-2.2         Как выровнять объект<br>относительно другого<br>объекта?         1. применяется команда Выровнять, затем<br>выбирается линия, относительно которой<br>будет произведено выравнивание, затем<br>выбирается граница (линия) выравниваемого<br>объекта         средний           2. Выбирается выравниваемый объект, затем<br>выбирается граница (линия) выравниваемого<br>объекта         средний           3. Выбираются 2 объекта         8. Выбираются 2 объекта и применяется<br>команда Выровнять         средний           3. Выбираются 2 объекта и применяется<br>команда Выровнять         1. Применяется команда Выровнять, затем<br>выбирается граница (линия) выравниваемого<br>объекта         средний           1. Применяется команда Выровнять         3. Выбираются 2 объекта и применяется<br>команда Выровнять         средний           1. Применяется команда Выровнять, затем<br>выбирается граница (линия) выравниваемого<br>объекта, затем выбирается линия,<br>относительно которой будет произведено<br>выравнивание         средний           1. Сначала выбрать объект, который будет<br>перемещаться, затем кликнуть мышью в<br>область значение         средний           2. Пачала выбрать объект, который будет<br>перемещаться, затем кликнуть мышью в<br>область значение         средний                                                                                                    |
| ПК-2.1         все изменения, которые<br>вносятся в какой-либо<br>параметр проекта         1. изменяют параметр тех семейств, которые<br>входят в категорию семейств этого параметра         средний           ПК-2.2         Как выровнять объект<br>относительно другого<br>объекта?         1. пименяют параметр всех экземпляров<br>семейств проекта         средний           ПК-2.2         Как выровнять объект<br>относительно другого<br>объекта?         1. применяется команда Выровнять, затем<br>выбирается линия, относительно которой<br>будет произведено выравниваемого<br>объекта         средний           Выбирается самейств проекта         1. Применяется команда Выровнять, затем<br>выбирается граница (линия) выравниваемого<br>объекта         средний           Выбирается консительно которого нужно<br>выровнять         3. выбирается 2 объекта и применяется<br>команда Выровнять         средний           ПК-2.3         Как изменить<br>значение размера<br>(расстояние) между<br>двумя объектами         1. Сначала выбрать объект, который будет<br>перемещаться, затем кликнуть мышью в<br>область значение         средний                                                                                                    |
| вносятся в какой-либо<br>параметр проекта         входят в категорию семейств этого параметра         1           2. изменяют параметр всех экземпляров<br>семейств проекта         2. изменяют параметр всех экземпляров         2           ПК-2.2         Как выровнять объект<br>относительно другого<br>объекта?         1. Применяется команда Выровнять, затем<br>выбирается линия, относительно которой<br>будет произведено выравниваемого<br>объекта         средний           2. выбирается граница (линия) выравниваемого<br>объекта?         объекта         2.         Выбирается выравниваемого<br>объекта         средний           3. выбирается команда выровнять, затем<br>выбирается граница (линия) выравниваемого<br>объекта         3.         Выбирается затем<br>выбирается собъекта и применяется<br>команда Выровнять         средний           3. Выбираются 2         объекта, затем<br>выбирается команда Выровнять, затем<br>выбирается команда Выровнять, затем<br>выбирается граница (линия) выравниваемого<br>объекта, затем выбирается линия,<br>относительно которой будет произведено<br>выравнивание         средний           ПК-2.3         Как изменить<br>значение размера<br>(расстояние) между<br>двумя объектами         1. Сначала выбрать объект, который будет<br>перемещаться, затем кликнуть мышью в<br>область значение         средний                                                                                                    |
| Параметр проекта         2. изменяют параметр всех экземпляров<br>семейств проекта         семейств проекта           ПК-2.2         Как выровнять объект<br>относительно другого<br>объекта?         1. Применяется команда Выровнять, затем<br>выбирается линия, относительно которой<br>будет произведено выравниваемого<br>объекта         средний           2. выбирается раница (линия) выравниваемого<br>объекта?         2. Выбирается выравниваемый объект, затем<br>выбирается граница (линия) выравниваемого<br>объекта         средний           3. Выбирается выравниваемый объект, затем<br>выбирается граница (линия) выравниваемого<br>объекта         Выбирается а и применяется<br>команда Выровнять         средний           1. Применяется команда выровнять         3. Выбирается граница (линия) выравниваемого<br>объекта         средний           3. Выбирается с объект, относительно которого нужно<br>выровнять         3. Выбирается с средний         средний           1. Применяется команда выровнять, затем<br>выбирается граница (линия) выравниваемого<br>объекта, затем выбирается линия,<br>относительно которой будет произведено<br>выравнивание         средний           1. Сначала выбрать объект, который будет<br>перемещаться, затем кликнуть мышью в<br>область значение         средний           2. Вазуды и пикирать машено в обрасть значений         2. Вазуды и пикирать машено в обрасть значений         средний                                                                                                    |
| ПК-2.2         Как выровнять объект<br>относительно другого<br>объекта?         семейств проекта         средний           ПК-2.2         Как выровнять объект<br>относительно другого<br>объекта?         1. Применяется команда Выровнять, затем<br>выбирается линия, относительно которой<br>будет произведено выравниваемый объект, затем<br>выбирается выравниваемый объект, затем<br>объекта         средний           2.         Выбирается выравниваемый объект, затем<br>выбирается сотносительно которого нужно<br>выровнять         3. выбирается выравниваемый объект, затем<br>объекта         2. Выбирается 2 объекта и применяется<br>команда Выровнять         4. Применяется команда Выровнять, затем<br>выбирается граница (линия) выравниваемого<br>объекта, затем выбирается линия,<br>относительно которой будет произведено<br>выравнивание         средний           ПК-2.3         Как изменить<br>значение размера<br>(расстояние) между<br>двумя объектами         1. Сначала выбрать объект, который будет<br>перемещаться, затем кликнуть мышью в<br>область значений (2278) и ввести новое<br>значение         средний                                                                                                    |
| ПК-2.2         Как выровнять объект<br>относительно другого<br>объекта?         1. Применяется команда Выровнять, затем<br>выбирается линия, относительно которой<br>будет произведено выравниваемого<br>объекта         средний           2.         Выбирается граница (линия) выравниваемого<br>объекта         2.         Выбирается выравниваемый объект, затем<br>выбирается граница (линия) выравниваемого<br>объекта         средний           3.         Выбирается команда выровнять         3.         Выбирается выравниваемый объект, затем<br>выбирается команда Выровнять         средний           4.         Применяется команда Выровнять, затем<br>выбирается граница (линия) выравниваемого<br>объекта         выбирается и применяется<br>команда Выровнять         средний           7.         Как изменить<br>значение размера<br>(расстояние) между<br>двуумя объектами         1.         Сначала выбрать объект, который будет<br>перемещаться, затем кликнуть мышью в<br>область значении (2278) и ввести новое<br>значение         средний                                                                                                    |
| ПК-2.2         Как выровнять объект<br>относительно другого<br>объекта?         1. Применяется команда Выровнять, затем<br>выбирается линия, относительно которой<br>будет произведено выравнивание, затем<br>выбирается граница (линия) выравниваемого<br>объекта         средний           2.         Выбирается выравниваемый объект, затем<br>объекта         2.         Выбирается выравниваемый объект, затем<br>объекта         2.           3.         Выбирается раница (линия) выравниваемого<br>объекта         3.         Выбирается 2 объекта и применяется<br>команда Выровнять           3.         Выбирается граница (линия) выравниваемого<br>объекта, относительно которого нужно<br>выровнять         3.           4.         Применяется команда Выровнять, затем<br>выбирается граница (линия) выравниваемого<br>объекта, затем выбирается линия,<br>относительно которой будет произведено<br>выравнивание         средний           ПК-2.3         Как изменить<br>значение размера<br>(расстояние) между<br>двумя объектами         1. Сначала выбрать объект, который будет<br>перемещаться, затем кликнуть мышью в<br>область значений (2278) и ввести новое<br>значение         средний                                                                                                    |
| относительно другого<br>объекта?         выбирается линия, относительно которой<br>будет произведено выравнивание, затем<br>выбирается граница (линия) выравниваемого<br>объекта         выбирается граница (линия) выравниваемого<br>объект, относительно которого нужно<br>выровнять           2. Выбирается выравниваемый объект, затем<br>объекта         8. Выбирается выравниваемый объект, затем<br>объекта         8. Выбирается и применяется<br>команда Выровнять           3. Выбирается граница (линия) выравниваемого<br>объекта, затем выбирается линия,<br>относительно которой будет произведено<br>выравнивание         9. Стачала выбирается линия,<br>относительно которой будет произведено<br>выравнивание         средний           ПК-2.3         Как изменить<br>значение размера<br>(расстояние) между<br>двумя объектами         1. Сначала выбрать объект, который будет<br>перемещаться, затем кликнуть мышью в<br>область значении (2278) и ввести новое<br>значение         средний                                                                                                    |
| <ul> <li>объекта?</li> <li>будет произведено выравнивание, затем<br/>выбирается граница (линия) выравниваемого<br/>объекта</li> <li>Выбирается выравниваемый объект, затем<br/>объект, относительно которого нужно<br/>выровнять</li> <li>Выбираются 2 объекта и применяется<br/>команда Выровнять</li> <li>Применяется команда Выровнять, затем<br/>выбирается граница (линия) выравниваемого<br/>объекта, затем выбирается линия,<br/>относительно которой будет произведено<br/>выравнивание</li> <li>Сначала выбрать объект, который будет<br/>перемещаться, затем кликнуть мышью в<br/>область значение</li> <li>Сначала выбрать объект, который будет<br/>перемещаться, затем кликнуть мышью в<br/>область значение</li> <li>Двумя объектами</li> <li>Двумя объектами</li> </ul>                                                                                                    |
| <ul> <li>выбирается граница (линия) выравниваемого объекта</li> <li>Выбирается выравниваемый объект, затем объект, относительно которого нужно выровнять</li> <li>Выбираются 2 объекта и применяется команда Выровнять, затем выбирается граница (линия) выравниваемого объекта, затем выбирается граница (линия) выравниваемого объекта, затем выбирается линия, относительно которой будет произведено выравнивание</li> <li>ПК-2.3 Как изменить значение размера (расстояние) между двумя объектами</li> <li>ПК-2.3 Как изменить затем выбирается, затем кликнуть мышью в область значений (2278) и ввести новое значение</li> <li>Пазмиль и ликирать мышью в область значение</li> </ul>                                                                                                    |
| <ul> <li>объекта</li> <li>Выбирается выравниваемый объект, затем объект, относительно которого нужно выровнять</li> <li>Выбираются 2 объекта и применяется команда Выровнять</li> <li>Выбирается команда Выровнять, затем выбирается граница (линия) выравниваемого объекта, затем выбирается линия, относительно которой будет произведено выравнивание</li> <li>ПК-2.3 Как изменить значение размера (расстояние) между двумя объектами</li> <li>Спачала выбрать объект, который будет произведено выравнивание</li> <li>Сначала выбрать объект, который будет средний</li> <li>Средний (2278) и ввести новое значение</li> <li>Дваж ды идикнуть мышью в область значение</li> </ul>                                                                                                    |
| <ul> <li>2. Выбирается выравниваемый объект, затем объект, относительно которого нужно выровнять</li> <li>3. Выбираются 2 объекта и применяется команда Выровнять</li> <li>4. Применяется команда Выровнять, затем выбирается граница (линия) выравниваемого объекта, затем выбирается линия, относительно которой будет произведено выравнивание</li> <li>ПК-2.3 Как изменить значение размера (расстояние) между двумя объектами</li> <li>1. Сначала выбрать объект, который будет перемещаться, затем кликнуть мышью в область значений (2278) и ввести новое значение</li> <li>2. Лазмини и пиничнить мышью в область значение</li> </ul>                                                                                                    |
| <ul> <li>объект, относительно которого нужно выровнять</li> <li>Выбираются 2 объекта и применяется команда Выровнять</li> <li>Применяется команда Выровнять, затем выбирается граница (линия) выравниваемого объекта, затем выбирается линия, относительно которой будет произведено выравнивание</li> <li>ПК-2.3 Как изменить значение размера (расстояние) между двумя объектами</li> <li>Сперемещаться, затем кликнуть мышью в область значение</li> <li>Пражды кликнуть мышью в область значение</li> <li>Пражды кликнуть мышью в область значение</li> </ul>                                                                                                    |
| выровнять         3. Выбираются 2 объекта и применяется команда Выровнять         4. Применяется команда Выровнять, затем выбирается граница (линия) выравниваемого объекта, затем выбирается линия, относительно которой будет произведено выравнивание         ПК-2.3       Как изменить значение размера (расстояние) между двумя объектами         ПК-2.3       Сперемещаться, затем кликнуть мышью в область значений (2278) и ввести новое значение         2       Перемецаться кликнуть мышью в область значение                                                                                                    |
| <ul> <li>Выбираются 2 объекта и применяется команда Выровнять</li> <li>Применяется команда Выровнять, затем выбирается граница (линия) выравниваемого объекта, затем выбирается линия, относительно которой будет произведено выравнивание</li> <li>ПК-2.3 Как изменить значение размера (расстояние) между двумя объектами</li> <li>Сперемещаться, затем кликнуть мышью в область значений (2278) и ввести новое значение</li> <li>Пважды кликнуть мышью в область значений</li> </ul>                                                                                                    |
| <ul> <li>ПК-2.3</li> <li>Как изменить<br/>значение размера<br/>(расстояние) между<br/>двумя объектами</li> <li>Спониратся и произониети и примениется<br/>команда Выровнять</li> <li>Применяется команда Выровнять, затем<br/>выбирается граница (линия) выравниваемого<br/>объекта, затем выбирается линия,<br/>относительно которой будет произведено<br/>выравнивание</li> <li>Сначала выбрать объект, который будет<br/>перемещаться, затем кликнуть мышью в<br/>область значений (2278) и ввести новое<br/>значение</li> <li>Дважды кликнуть мышью в область значений</li> </ul>                                                                                                    |
| <ul> <li>4. Применяется команда Выровнять, затем выбирается граница (линия) выравниваемого объекта, затем выбирается линия, относительно которой будет произведено выравнивание</li> <li>ПК-2.3 Как изменить значение размера (расстояние) между двумя объектами</li> <li>2. Дважды кликнуть мышью в область значение</li> </ul>                                                                                                    |
| ПК-2.3       Как изменить<br>значение размера<br>(расстояние) между<br>двумя объектами       1. Сначала выбрать объект, который будет<br>перемещаться, затем кликнуть мышью в<br>область значений (2278) и ввести новое<br>значение       средний                                                                                                    |
| ПК-2.3         Как изменить<br>значение размера<br>(расстояние) между<br>двумя объектами         1. Сначала выбрать объект, который будет<br>перемещаться, затем кликнуть мышью в<br>область значений (2278) и ввести новое<br>значение         средний                                                                                                    |
| ПК-2.3         Как изменить<br>значение размера<br>(расстояние) между<br>двумя объектами         1. Сначала выбрать объект, который будет<br>перемещаться, затем кликнуть мышью в<br>область значений (2278) и ввести новое<br>значение         средний           ПК-2.3         Как изменить<br>значение размера<br>(расстояние) между<br>двумя объектами         1. Сначала выбрать объект, который будет<br>перемещаться, затем кликнуть мышью в<br>область значений (2278) и ввести новое<br>значение         средний                                                                                                    |
| ПК-2.3         Как изменить<br>значение размера<br>(расстояние) между<br>двумя объектами         1. Сначала выбрать объект, который будет<br>перемещаться, затем кликнуть мышью в<br>область значений (2278) и ввести новое<br>значение         средний           2         Дважды кликнуть мышью в область значение         2                                                                                                    |
| ПК-2.3         Как изменить<br>значение размера<br>(расстояние) между<br>двумя объектами         1. Сначала выбрать объект, который будет<br>перемещаться, затем кликнуть мышью в<br>область значений (2278) и ввести новое<br>значение         средний           2         Лважды кликнуть мышью в область значение         2                                                                                                    |
| значение размера<br>(расстояние) между<br>двумя объектами<br>2. Дважды клики сородно сососки, исторони суден средний<br>перемещаться, затем кликнуть мышью в<br>область значений (2278) и ввести новое<br>значение<br>2. Дважды клики уть мышью в<br>область значений<br>2. Дважды клики уть мышью в                                                                                                    |
| (расстояние) между<br>двумя объектами 2 Леруиль и инецительной (2278) и ввести новое<br>значение<br>2 Леруиль и инецительной сатели налицура назышего с<br>значений (2278) и ввести новое<br>значение                                                                                                    |
| двумя объектами 3начение<br>2. Дваж ды и диины в область значений                                                                                                    |
|                                                                                                    |
|                                                                                                    |
| (2278) и ввести новое значение                                                                                                    |
| 3. Сначала выбрать объект, который булет                                                                                                    |
| перемещаться, затем второй объект, затем                                                                                                    |
| 2278 кликнуть мышью в область значений (2278) и                                                                                                    |
| ввести новое значение                                                                                                    |
| 4. Выбрать оба объекта, затем кликнуть мышью                                                                                                    |
|                                                                                                    |
| в область значений (2278) и ввести новое                                                                                                    |
| в область значений (2278) и ввести новое<br>значение                                                                                                    |
| в область значений (2278) и ввести новое<br>значение<br>ПК-2.4 Где изменить тип стены 1. в свойствах выберите новый тип в средний                                                                                                    |
| в область значений (2278) и ввести новое<br>значение           ПК-2.4         Где изменить тип стены<br>для выбранной стены?         1. в свойствах выберите новый тип в<br>выпадающем списке выбора типа         средний                                                                                                    |
| в область значений (2278) и ввести новое<br>значение           ПК-2.4         Где изменить тип стены<br>для выбранной стены?         1. в свойствах выберите новый тип в<br>выпадающем списке выбора типа         средний           2. в параметрах экземпляра выберите новый         2. в параметрах экземпляра выберите новый         свойствах выберите новый                                                                                                    |
| в область значений (2278) и ввести новое<br>значение           ПК-2.4         Где изменить тип стены<br>для выбранной стены?         1. в свойствах выберите новый тип в<br>выпадающем списке выбора типа         средний           2. в параметрах экземпляра выберите новый<br>тип в выпадающем списке выбора типа         2. в параметрах экземпляра выберите новый<br>тип в выпадающем списке выбора типа                                                                                                    |
| в область значений (2278) и ввести новое<br>значение           ПК-2.4         Где изменить тип стены<br>для выбранной стены?         1. в свойствах выберите новый тип в<br>выпадающем списке выбора типа         средний           2. в параметрах экземпляра выберите новый<br>тип в выпадающем списке выбора типа         3. в параметрах семейства выберите новый тип                                                                                                    |
| в область значений (2278) и ввести новое<br>значение           ПК-2.4         Где изменить тип стены<br>для выбранной стены?         1. в свойствах выберите новый тип в<br>выпадающем списке выбора типа         средний           2. в параметрах экземпляра выберите новый<br>тип в выпадающем списке выбора типа         3. в параметрах семейства выберите новый тип<br>в выпадающем списке выбора типа                                                                                                    |
| в область значений (2278) и ввести новое<br>значение           ПК-2.4         Где изменить тип стены<br>для выбранной стены?         1. в свойствах выберите новый тип в<br>выпадающем списке выбора типа         средний           2. в параметрах экземпляра выберите новый<br>тип в выпадающем списке выбора типа         2. в параметрах семейства выберите новый тип<br>в выпадающем списке выбора типа         3. в параметрах семейства выберите новый тип<br>в выпадающем списке выбора типа           4. нажать кнопку «Изменить тип», далее в         4. нажать кнопку         Саласть значений                                                                                                    |
| в область значений (2278) и ввести новое<br>значение           ПК-2.4         Где изменить тип стены<br>для выбранной стены?         1. в свойствах выберите новый тип в<br>выпадающем списке выбора типа         средний           2. в параметрах экземпляра выберите новый<br>тип в выпадающем списке выбора типа         3. в параметрах семейства выберите новый тип<br>в выпадающем списке выбора типа         3. в параметрах семейства выберите новый тип<br>в выпадающем списке выбора типа           4. нажать кнопку «Изменить тип», далее в<br>свойствах типа выберите новое семейство в         5.                                                                                                    |

| ПК-2.5          | Какой вид нужен, чтобы         | 1. Либо разрез, либо фасад                                   | средний  |
|-----------------|--------------------------------|--------------------------------------------------------------|----------|
|                 | добавить уровень в             | 2. План этажей                                               |          |
|                 | проект?                        | 3. 3D вид                                                    |          |
|                 |                                | 4. Либо разрез, либо план этажа                              |          |
|                 |                                | 5. Либо разрез, либо фасад, либо 3D вид                      |          |
| ПК-2.1          | Как добавить название          | 1. Выбрать линию уровня и установить флажок                  | средний  |
|                 | уровня и цель к обоим          | управления на обоих концах.                                  |          |
|                 | концам линии уровня?           | 2. Выбрать линию уровня и изменить                           |          |
|                 |                                | параметры экземпляра                                         |          |
|                 |                                | 3. Выбрать линию уровня и изменить                           |          |
|                 |                                | параметры типа                                               |          |
|                 |                                | 4. Дважды кликнуть на линию уровня                           |          |
| ПК-2.2          | Где вы указываете              | 1. На вкладке «Изменить/Координаты Стена»                    | средний  |
|                 | высоту стены, прежде           | 2. В параметрах экземпляра «Стена»                           |          |
|                 | чем начать ее рисовать?        | 3. В свойствах семейства «Стена»                             |          |
|                 |                                | 4. Высота создается автоматически между                      |          |
|                 |                                | уровнями                                                     |          |
| ПК-2.3          | Какую команду вы               | 1. Обрезать/удлинить до угла                                 | средний  |
|                 | используете, если              | 2. Прикрепить                                                |          |
|                 | хотите, чтобы две стены        | 3. Соединить                                                 |          |
|                 | соединились в углу?            | 4. Выровнять                                                 |          |
| ПК-2.4          | Как повернуть 3D-вид с         | 1. Нажмите клавишу Shift, удерживайте                        | средний  |
|                 | помощью мыши?                  | колесико и двигайте мышь                                     |          |
|                 |                                | 2. Используйте инструмент Орбита, чтобы                      |          |
|                 |                                | изменить ориентацию модели.                                  |          |
|                 |                                | 3. Если вы выберете фитинг, появится набор                   |          |
|                 |                                | маленьких значков. Два значка будут                          |          |
|                 |                                | выглядеть как стрелки, указывающие на круг.                  |          |
|                 |                                | Нажав на них, вы можете повернуть элемент                    |          |
|                 |                                | 4. никак                                                     |          |
| ПК-2.5          | Аннотации                      | 1. являются элементами, характерными для                     | средний  |
|                 |                                | одного вида                                                  |          |
|                 |                                | 2. являются частью конструкции                               |          |
|                 |                                | <ol> <li>являются обозначениями, видимыми на всех</li> </ol> |          |
|                 |                                | видах                                                        |          |
| <b>B</b> 14.2.4 |                                | 4. Не являются семеиством                                    |          |
| 11K-2.1         | Оорезку можно                  |                                                              | высокии  |
|                 | создавать                      | 2. Только прямоугольную                                      |          |
|                 |                                |                                                              |          |
|                 |                                | 4. Любой формы, но в зависимости от формы                    |          |
|                 |                                |                                                              |          |
| 116-2.2         | инструмент «Разделить          | 1. Служит для разделения выоранной грани                     | высокии  |
|                 | трань»                         |                                                              |          |
|                 |                                | 2. служит для разделения элемента на части                   |          |
|                 |                                | 5. Служит для разделения выоранной грани                     |          |
|                 |                                | элемента с последующем изменением его                        |          |
|                 |                                | а работает только с фриформами                               |          |
| <u> ПК-5 3</u>  | При создании пода              | -, работаст только с фриформами<br>1. Замкнутый              | высокий  |
| 1111 2.5        | границный эсчиэ                | 2. Прямоугольный                                             | высокии  |
|                 | грапизной эскиз<br>лолжен быть | 2. Примоутольный                                             |          |
|                 |                                |                                                              |          |
| <u> ПК-5 1</u>  |                                |                                                              | PLICORUŬ |
| 1111-2.4        | команд прорезоет               | 2. Проем                                                     | рысокии  |
|                 |                                | 3. По вертикали                                              |          |
|                 | на нескольких этэжэх?          | 4. Лифт                                                      |          |
|                 |                                | ·······                                                      |          |

| ПК-2.5 | Какой из следующих   | 1. изменить масштаб вида        | высокий |
|--------|----------------------|---------------------------------|---------|
|        |                      |                                 |         |
|        | методов лучше всего  | 2. изменить масштаю листа       |         |
|        |                      | 2                               |         |
|        | использовать, если   | 3. изменить размер листа        |         |
|        |                      |                                 |         |
|        | размер представления | 4. применить другой шаолон вида |         |
|        |                      |                                 |         |
|        | слишком велик для    |                                 |         |
|        | листа?               |                                 |         |
|        | ЛИСТА:               |                                 |         |